# WHAT TO DO IF...

#### **DIFFICULTY LOGGING ON?**

#### Find your Username

- 1. Go to <u>www.houstonisd.org/psc</u> to access PSConnect or scan the QR code below with your smartphone.
- 2. Select "Help".
- 3. Select Student or Parent option. Then, select "Continue".
- 4. Select "Find my username".
- 5. Complete ALL fields, then select "Retrieve Username".
- 6. Write down your user name. Then, select "Continue".
- 7. You are ready to log into PSC!

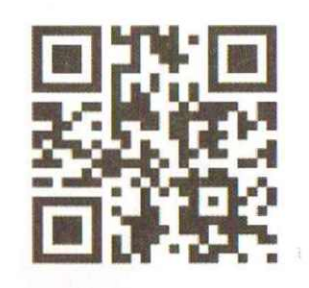

**Reset your Password** 

- 1. Go to <u>www.houstonisd.org/psc</u> to access PSConnect or scan the QR code below with your smartphone.
- 2. Select "Help".
- 3. Select Student or Parent option. Then, select "Continue".
- 4. Select "Forgot my password".
- 5. Enter your username and select "Continue".
- 6. Enter your **Security Questions answers**. Then, select "Continue".
- 7. Create your new password. Select "Continue".
- 8. You are ready to log into PSC!

## LAPTOP CARE

- Use school-issued bag (with name on removable label)
- Walk with lid closed, never open
- Keep laptop away from food and drinks
- Do not leave laptop unattended, especially in a car (not even i the trunk, it can overheat!)
- Bring charged laptop to school daily

### LAPTOP IS LOST OR STOLEN

Immediately, notify your teacher and the IT Customer Service Representative at your campus.

#### HARDWARE ISSUES

Is your laptop broken or damaged? Report to IT Customer Service Representative at campus.

#### TROUBLE CONNECTING TO WIRELESS NETWORK

- 1. Enable Wireless on your Laptop by pressing wireless button (See #5 on the back page).
- 2. Select the Wi-Fi network.
- 3. Open a browser on your laptop and click **"Connect"**.

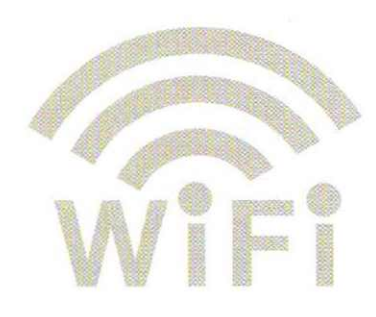

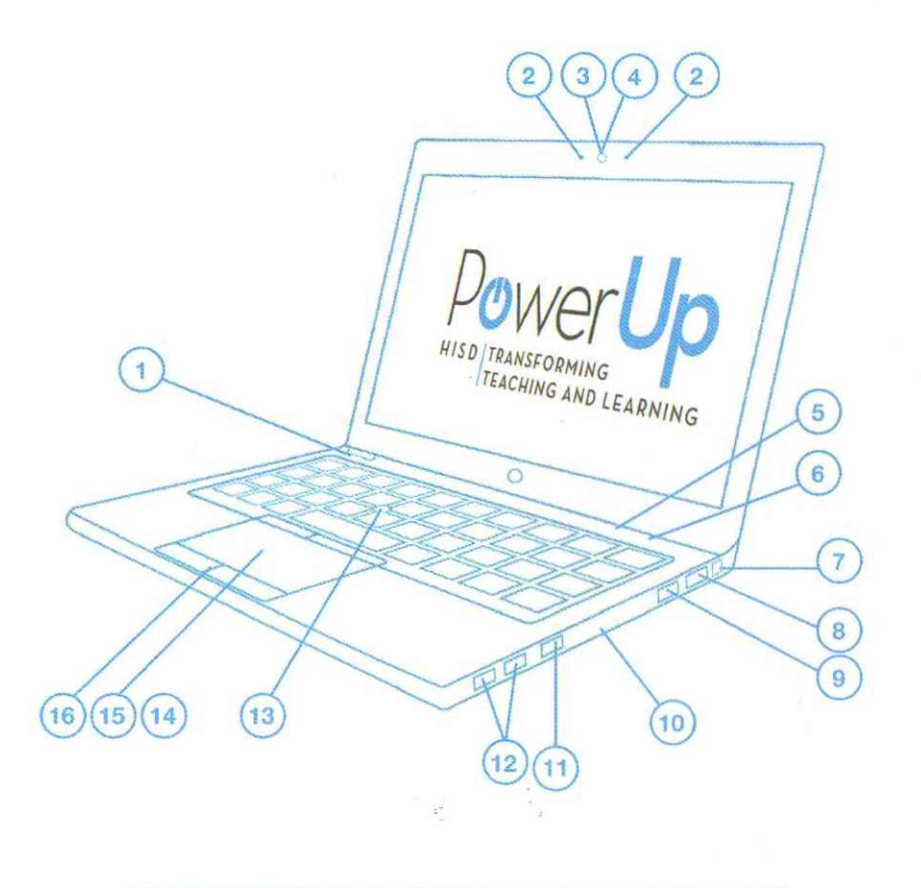

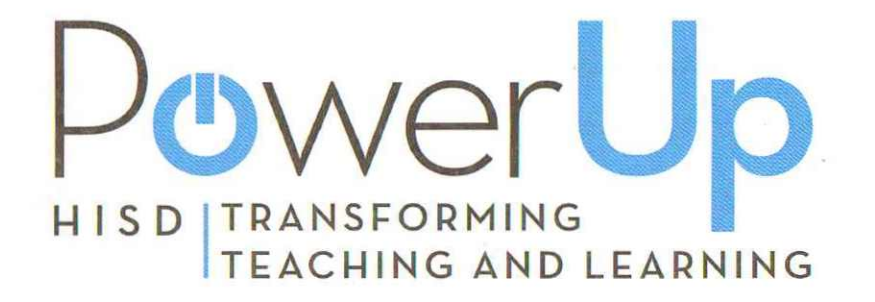

## **STAY CONNECTED**

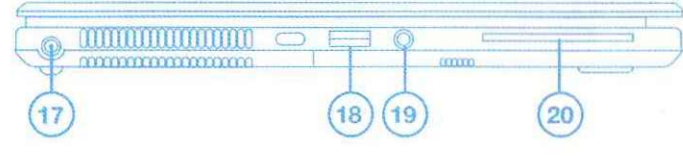

- 1. Power Button
- 2. Microphone inputs
- 3. Webcam light
- 4. HD Webcam
- 5. Wireless On/Off Button
- 6. Volume Mute Button
- 7. Ethernet Port
- 8. Docking Connector
- 9. VGA/Monitor Connector
- 10. SD Card Reader

- 11. Display Port
- 12. USB 3.0 Ports
- 13. Point Stick
- 14. Point Stick Pick Buttons
- 15. Touchpad
- 16. Touchpad Pick Buttons
- 17. Power Connector
- 18. USB 3.0 Charging Port
- 19. Microphone Port
- 20. Smart Card Reader DO NOT USE

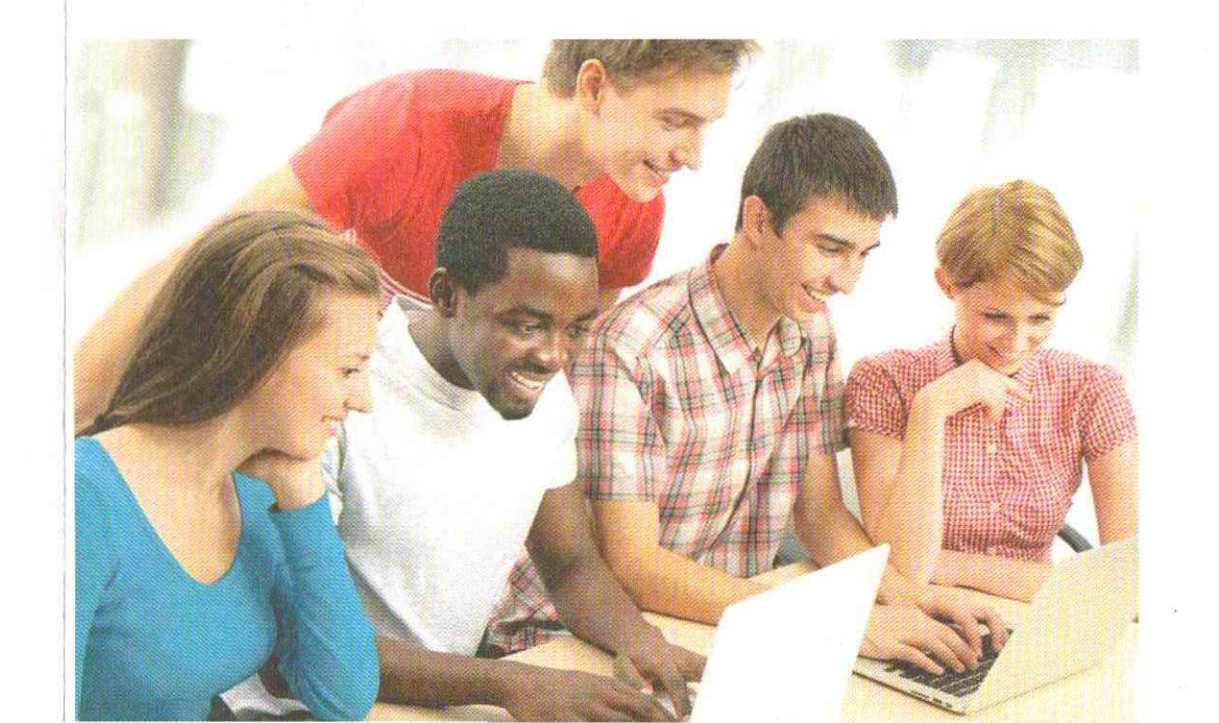